# **Avery Weigh-Tronix**

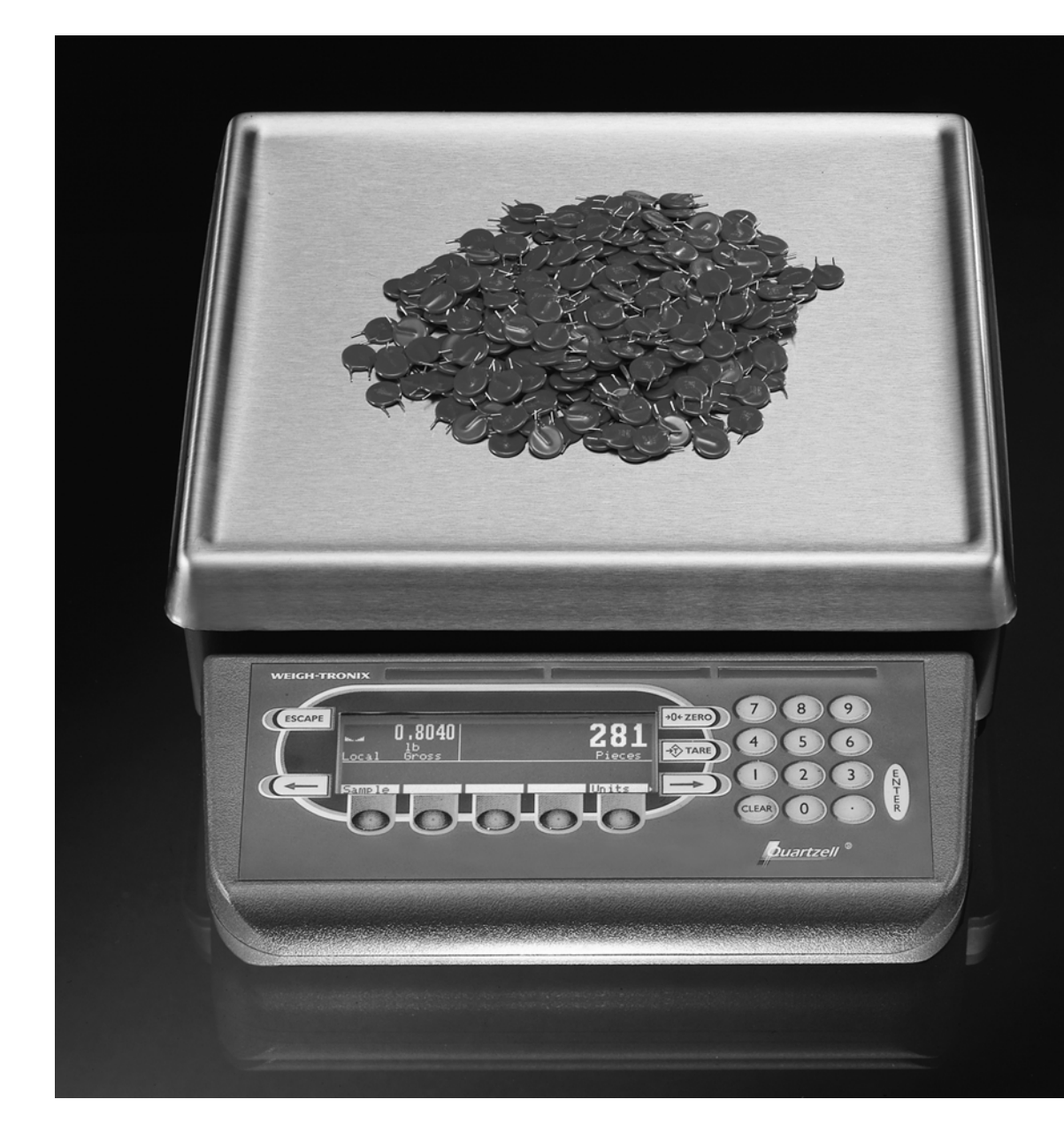

# PC-820/821 Parts Counter User's Manual

#### **UNITED STATES**

This equipment has been tested and found to comply with the limits for a Class A digital device, pursuant to Part 15 of the FCC Rules. These limits are designed to provide reasonable protection against harmful interference when the equipment is operated in a commercial environment. This equipment generates, uses, and can radiate radio frequency energy and, if not installed and used in accordance with the instruction manual, may cause harmful interference to radio communications. Operation of this equipment in a residential area is likely to cause harmful interference in which case the user will be required to correct the interference at his own expense.

#### CANADA

This digital apparatus does not exceed the Class A limits for radio noise emissions from digital apparatus set out in the Radio Interference Regulations of the Canadian Department of Communications.

Le present appareil numerique n'emet pas de bruits radioelectriques depassant les limites applicables aux appareils numeriques de la Class A prescrites dans le Reglement sur le brouillage radioelectrique que edicte par le ministere des Communications du Canada.

### **EUROPEAN COUNTRIES**

#### WARNING

This is a Class A product. In a domestic environment this product may cause radio interference in which the user may be required to take adequate measures.

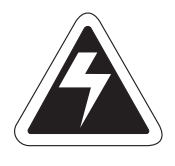

CAUTION

Risk of electrical shock. Do not remove cover. No user serviceable parts inside. Refer servicing to qualified service personnel.

Weigh-Tronix reserves the right to change specifications at any time.

# Table of Contents

| Table of Co  | ontents                      | . 3 |
|--------------|------------------------------|-----|
| Specificati  | ions                         | . 4 |
| Introduction | n                            | . 7 |
| Unpacking    | and Preparing the PC-820     | . 7 |
| PC-820 De    | escription                   | . 8 |
| Front P      | anel Keys                    | . 8 |
| Har          | <sup>r</sup> d Keys          | . 8 |
| Sof          | tkeys                        | . 9 |
| Weighing (   | Operations                   | 10  |
| Gross \      | Weighing                     | 10  |
| Net We       | eighing                      | 10  |
| Ent          | ering a Known Tare Weight    | 10  |
| Rer          | moving an Active Tare Weight | 10  |
| Counting C   | Operations                   | 11  |
| Countir      | ngOverview                   | 11  |
| Countir      | ng in Bulk Mode              | 11  |
| Countir      | ng in Dribble Mode           | 12  |
| Countir      | ng While Using a Container   | 12  |
| Enterin      | ng Numeric Values            | 12  |
| Revers       | se Counting                  | 13  |
| Using the I  | Database                     | 13  |
| PC-820 Me    | enus                         | 15  |
| Enterin      | ng the Menu                  | 15  |
| User M       | lenu (Password is 111)       | 17  |
| Set          | Softkey                      | 17  |
| Sel          | ect Softkey                  | 18  |
| BAS          | SIC Softkey                  | 18  |
| Data M       | Ienu (Password is 359        | 19  |
| DB           | ASE Softkey                  | 19  |
| AC           | CUM Softkey                  | 19  |
| PRI          | INT Softkey                  | 20  |
|              | Changing Heat Settings       | 23  |
| PAS          | SS Softkey                   | 23  |
| EXI          | IT Softkey                   | 23  |
| Serial Corr  | nmunication                  | 24  |
| Scale S      | Status Byte Definition       | 26  |
| Powerand     | Battery Information          | 27  |
| Power        | Supply                       | 27  |
| Battery      | Power                        | 27  |
| Fre          | quently Asked Questions      | 27  |

## Pages are numbered consecutively beginning with the cover page.

# **Specifications**

| Capacities and Resolutions   | Capacity                                                                                                    | Resolution                        | Expanded<br>Resolution |                         |  |  |
|------------------------------|----------------------------------------------------------------------------------------------------|-----------------------------------|------------------------|-------------------------|--|--|
|                              | 10 lb                                                                                                    | .001 lb                           | .00005lb               |                         |  |  |
|                              | 50 lb                                                                                                    | .005 lb                           | .0002 lb               |                         |  |  |
|                              | 100 lb                                                                                                    | .01 lb                            | .0005 lb               |                         |  |  |
|                              | 5 Kg                                                                                                    | .0005 Kg                          | .00002 Kg              |                         |  |  |
|                              | 25 Kg                                                                                                    | .002 Kg                           | .0001 Kg               |                         |  |  |
|                              | 50 Kg                                                                                                    | .005 Kg                           | .0002 Kg               |                         |  |  |
| Power                        | In-line transformer, 115 VAC, 50/60 Hz<br>Optional 230 VAC, 50/60 Hz                                                                                                    |                                   |                        |                         |  |  |
| Operational Reys             | Softkeys                                                                                                    | ilei, Locape, Cieai               | , 0-9, Decimar P0      |                         |  |  |
|                              | All keys provid<br>when they are                                                                                                    | e users with tactile<br>activated | and (configurable      | e) audio acknowledgment |  |  |
| Annunciators                 | Display symbols include Stability, Active Tare, Current Base, Center of Zero, Low Battery, Unit of Measure and Display Label                                                                      |                                   |                        |                         |  |  |
| Display                      | 240 x 64 dot matrix LCD display<br>5" x 1.33" displayable area<br>PC-820: Cold cathode fluorescent backlit (white on blue)                                                                        |                                   |                        |                         |  |  |
| Display rate                 | Selectable, 0.1 to maximum readable updates                                                                                                    |                                   |                        |                         |  |  |
| Units of measure             | Pounds, kilograms, grams, ounces, pounds and ounces, and two fully customizable units of measure                                                                                                  |                                   |                        |                         |  |  |
| Displayed resolution         | Up to 1 part in                                                                                                    | 500,000                           |                        |                         |  |  |
| Time and date                | Battery protected real time clock (Y2K compliant)                                                                                                    |                                   |                        |                         |  |  |
| Internal resolution          | Quartzell: 1 part in 2,000,000<br>Analog (optional): 1,000,000 counts analog                                                                                                    |                                   |                        |                         |  |  |
| Harmonizer digital filtering | Fully selectabl                                                                                                    | e to ignore noise a               | nd vibration           |                         |  |  |
| Memory                       | Capable of storing 1000 records including part number, description, count accumulator, tare, and piece weight. (Database is very flexible and number of records is dependent upon record content) |                                   |                        |                         |  |  |
| Power saving                 | Scale has 2 power-saving timers; one controls backlight and another has capability of shutting the scale off. Any keypress wakes the scale.                                                       |                                   |                        |                         |  |  |

| Standard input and output | Com1: RS-232 or RS-485; can be used for printing, bidirectional communications                                                                                                    |
|---------------------------|----------------------------------------------------------------------------------------------------|
|                           | Com2: RS-232; bidirectional port or capability of connecting to a serial keyboard (TTL or RS-232), scanner, and printer at the same time                                                                                                    |
|                           | I/O: I <sup>2</sup> C connection capable of connecting remotely to as many as 32 OPTO 22 I/O modules or TTL I/O Board                                                                                                    |
| Available options         | <ul> <li>Remote scale card with connections for an analog base and an external Quartzell interface</li> <li>Remote expanded control interface for 8, 16, 24, or 32 OPTO 22 I/O modules (SSCU-8) or TTL I/O Board</li> <li>Analog to digital conversion rate: 60 times per second</li> <li>External battery: BP-25R 12-Volt battery with built-in charger. Up to 40 hours continuous operation</li> <li>Internal battery: Two 6-Volt batteries with internal charger. Up to 23 hours continuous operation</li> <li>230 VAC in-line transformer</li> <li>Ball top (N/A on 10-lb. scale)</li> <li>Alphanumeric, serial keyboard</li> <li>Draft shield for 10-lb. scale (recommended for display resolution above 10,000 divisions)</li> </ul> |
| Operating temperature     | 14°F to 104°F (-10°C to 40°C),<br>10 to 90% RH non-condensing                                                                                                    |
| Dimensions                | Platform 12" x 14" (50- and 100-lb models)<br>Platform 8.5" dia. (10-lb. model)<br>Overall 14" W x 17" D x 4.5" H                                                                                                    |
| Weight                    | 18.5-lbs. (Internal options increase weight)                                                                                                    |
| Agencies                  | UL<br>CE<br>CUL pending                                                                                                    |

## Introduction

References to the PC-820 also apply to the PC-821.

If you upgrade the firmware in the scale, you must download your software program from SimPoser. This manual explains the operation of the PC-820 parts counting scale. The PC-820 is a computer-based counting scale which can be configured and programmed for many applications and to your specific needs.

Due to the unlimited variety of applications available for the PC-820, it is not practical to describe in this manual all the possible specialized operations. This manual explains only the basic application which ships from the factory and also assumes all the functions of the scale are enabled. Your scale, which has been configured for your particular application, may not have the same displays or enabled functions.

Major sections of this manual are headed by titles in a black bar like *Introduction* above. Subheadings appear in the left column. Instructions and text appear on the right side of the page. Notes, tips, warnings and special instructions appear in the left column.

This manual is divided into the following main sections:

- Unpacking and Preparing the PC-820
- PC-820 Description
- Weighing Operations
- Counting Operations
- PC-820 Menus
- Serial Communication

# **Unpacking and Preparing the PC-820**

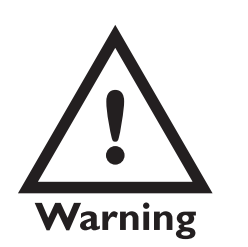

The unit must be plugged into an easily accessible outlet that is earth grounded and of the appropriate voltage. When you receive your PC-820, unpack the unit and save all shipping materials. Remove the protective plastic from the scale platform.

Place the scale on a level, vibration free surface. Level the scale with the help of the bubble level under the scale platform. Turn the screw feet until the bubble is centered and the scale does not rock. Tighten the knurled locking knobs above each foot against the scale base.

Plug the unit into the appropriate power source. Keep in mind that the power receptacle must be earth grounded and easily accessible to the user.

Press any key to activate the scale.

Upon power up the unit will briefly display an opening screen, then show the default display mode. The scale is now ready for use. After several minutes of inactivity the scale will go into a sleep mode. Press any key to reactivate the scale.

# **PC-820** Description

The PC-820 is a 12" x 14" scale with an attached 5" x 12" display housing. See Figure 1. The scale base is cast aluminum enclosing a QDT<sup>®</sup> (Quartzell<sup>®</sup> Digital Technology) weight sensor and electronics package. The scale platter is stainless steel.

|                            |                      | WEIGH-TRONIX                                                                                                    | PO+ZERO<br>7 8 9<br>↓ TARE<br>1 2 3<br>LEAR 0 • LEAR<br>Ouartzell                                                                                                    |  |  |
|----------------------------|----------------------|----------------------------------------------------------------------------------------------------|----------------------------------------------------------------------------------------------------|--|--|
|                            |                      |                                                                                                    | Figure 1<br>PC-820 front panel                                                                                                    |  |  |
|                            |                      | The display is a ability to displa                                                                                                    | a 64 x 240 dot matrix which allows several lines of text and the y graphics. See <i>Appendix A: Available PC-820 Displays</i> .                                                                                                    |  |  |
|                            |                      | There are five softkeys located directly below the display, a numeric keypad to the right and six other labeled keys. The keys will be described in the next section.                                                                                                    |                                                                                                    |  |  |
|                            |                      | Built into the PC-820 are two RS-232 serial ports (Com1 and Com2). Com1 can also be used as an RS-485 port. See the <i>PC-820 Service Manual</i> for information on setting up Port 1 as RS-485. Com2 can be a bidirectional RS-232 port or a printer, keyboard and scanner port. |                                                                                                    |  |  |
|                            |                      | This scale has an internal database and can have an option card to support a remote $\mbox{Quartzell}^{\mbox{\tiny @}}$ or analog base.                                                                                                    |                                                                                                    |  |  |
| Display Cont               | rast                 | To increase the<br>keys until the d<br>hold the <b>CLEA</b>                                                                                                    | e contrast of the display, press and hold the <i>CLEAR</i> and <i>9</i><br>lesired contrast is reached. To decrease contrast, press and<br><i>R</i> and <i>3</i> keys.                                                                         |  |  |
| Front Pane                 | el Keys              | The keys on th<br>softkeys. Hard<br>display. Softke<br>as needed.                                                                                                    | e front panel of the PC-820 are of two types; hard keys and<br>keys are labeled directly and softkey labels appear on the<br>ys function differently at different times and their labels change                                                |  |  |
| Hard Kevs                  |                      | Below are brief                                                                                                    | descriptions for each of the hard key functions:                                                                                                    |  |  |
|                            |                      | ESCAPE                                                                                                    | Press the <b>ESCAPE</b> key to back out of menus or cancel a numeric entry without accepting the value.                                                                                                    |  |  |
|                            | Stable scale<br>icon | ZERO                                                                                                    | Press the <b>ZERO</b> key to establish a zero reference. When the scale is at zero, $\pm \frac{1}{4}$ division, the center-of-zero icon will be displayed. When the scale is in motion the stable scale icon will disappear. See note at left. |  |  |
| $\rightarrow 0 \leftarrow$ | icon                 | TARE                                                                                                    | With an empty container on the scale, press the <b>TARE</b> key to enter an active tare weight. The display shows net weight.                                                                                                    |  |  |
|                            |                      | ENTER                                                                                                    | Press the <b>ENTER</b> key to accept displayed information,<br>whether it is numeric characters you have keyed in or if it is<br>a choice displayed while in the menus.                                                                        |  |  |

Softkeys

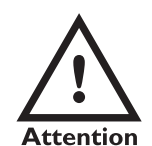

Your scale may not show all these softkeys due to your scale's individualized configuration. Remember, when there are extra softkeys which overflow the display, a small arrow appears to the right of the softkey names. Press the **Right Arrow** key to view the extra keys.

There are two types of Accumulator data; general accumulators and database accumulators. General accumulator data appears in the upper right portion of the display when Count Total and Transaction Total are enabled. If you are using the database and have the accumulators enabled, the database accumulator data appears in the bottom portion of the display.

These are two different accumulators and the totals will not match unless you clear the general accumulator before you start pressing **ACCUM**. Or, you can clear the General Accumulator before you recall. Do not clear your Data Base Accumulators unless you want them gone. CLEARPress the CLEAR key to clear keys digits from a displayed<br/>number.0-9 & IUse the numeric keys for entering in numbers or a decimal.Right ArrowPress this key to scroll through extra softkeys available in<br/>some applications. (NEXT)Left ArrowPress this key to scroll through extra softkeys available in<br/>some applications and to move to the left in the menu.<br/>(PREVIOUS)

Softkeys are so named because their function is not set but changes as the programming directs. If there are more than five softkeys at one time, a small arrow appears next to the list of softkey names. Press the **Right** or **Left Arrow** key to scroll to the extra key labels.

The softkeys which appear in the default application are as follows:

SAMPLE Press this key to take counting samples. UNITS Press this key to change the unit of measure. PRINT Press this key to send a formatted output to a label printer, tape printer, or computer. RECALL Repeatedly press this key to scroll through the following values: Gross weight Net weight Tare weight Minimum Maximum Rate of Change Gross Total Net Total Count Total Transaction Total Count Value Piece Weight QDT cell counts Press **ESCAPE** to return to the count/weight display. DBASE Press this key to access the internal data base. See Using the Database for more information. See note at left. ACCUM+ Press this key to add current information to the accumulator total. See note at left. ACCUM-Press this key to subtract current information from the accumulator total. See note at left. CLEAR Press this key to clear the accumulators. OFF Press this key to turn the scale off.

These keys will be described in detail as scale operation is described in the following sections.

# Weighing Operations

| Gross Weighing                                                                                                    | Follow these steps for performing a gro                                                                                                    | ss weighing operation:                                                                                                |
|----------------------------------------------------------------------------------------------------|----------------------------------------------------------------------------------------------------|----------------------------------------------------------------------------------------------------|
| Key names are shown in<br><b>bold</b> letters. Hard keys are<br>always in <b>UPPERCASE</b> .<br><b>Softkey</b> names are printed as<br>they appear on the display.<br>Displayed characters are shown<br>in <b>bold and italic</b> letters. | <ol> <li>With the scale powered up, zero<br/>the scale if the display does not<br/>already show zero by pressing<br/>the ZERO key</li> <li>Place the item to be weighed on<br/>the scale platform</li> <li>Remove the item and repeat all<br/>three steps for the next item.</li> </ol> | Display shows <b>0</b> weight.<br>Gross weight is displayed.                                                          |
| Net Weighing                                                                                                    | Follow these steps for performing a net                                                                                                    | weighing operation:                                                                                                   |
| There are two types of TARE:<br>semi-automatic tare (SAT is a<br>European term—same as<br>push-button tare in USA)                                                                                                    | <ol> <li>With the scale powered up, zero<br/>the scale if the display does not<br/>already show zero by pressing<br/>the ZERO key</li> <li>Place the container to be tared<br/>on the scale platform</li> </ol>                                                                         | Display shows <b>0</b> weight.<br>Gross weight is displayed.                                                          |
| SAT or push-<br>button tare<br>annunciator                                                                                                    | 3. Press the <b>TARE</b> key                                                                                                    | The weight is tared, <b>0</b> weight is displayed and the tare and net annunciators appear on the display.            |
| preset tare (PST is a European<br>term—same as entered or<br>recalled tare in USA)<br>PST or entered/<br>recalled tare<br>annunciator                                                                                                    | <ol> <li>Place the material to be weighed<br/>in the container</li> <li>To remove the tare weight from<br/>memory, empty the scale<br/>platform and press the TARE<br/>key</li> </ol>                                                                                                   | Net weight is displayed.<br>Scale returns to gross weighing mode.                                                     |
| Entering a Known Tare Weight                                                                                                    | <ul> <li>To enter a known tare weight, follow the</li> <li>1. Key in the known tare weight on the numeric keypad</li> </ul>                                                                                                    | ese steps:<br>When you press a numeric key, the<br>softkey selections change. One of<br>the softkeys is <b>TARE</b> . |
|                                                                                                    | 2. Press the <b>TARE</b> softkey                                                                                                    | The keyed in value becomes the active tare weight and the display changes to net weighing mode.                       |
| Removing an Active<br>Tare Weight                                                                                                    | To remove an active tare weight, empty<br><b>TARE</b> key or key in <b>0</b> on the numeric k<br>The display returns to gross weighing r                                                                                                    | y the scale platform and press the eypad and press the <b>TARE</b> softkey.<br>node.                                  |

# **Counting Operations**

## **Counting Overview**

A Piece Weight LookUp (PWLU) option is available for the PC-820.

Some softkeys may not be enabled in your configuration. Disregard references to these softkeys in the manual. To perform a counting operation the first step is to obtain the average weight of each piece or the piece weight, abbreviated as pcwt. You can key in a known piece weight or you obtain a piece weight by sampling.

Sampling consists of placing a known number of pieces on the scale and letting the scale determine the individual piece weight. The scale uses this to determine the count of pieces placed on the scale. The piece weight is kept in memory until a new sample is taken.

Piece weights and other information can be stored in an internal database. **Information is stored under part numbers.** When you recall a part number from the database, the piece weight, tare weights, etc. become active. This means you do not have to resample parts each time you want to count them.

You can sample parts using the bulk or dribble modes. In bulk mode you are prompted to place a specific number of parts on the scale all at one time. After motion ceases the scale automatically calculates the piece weight and goes into the count mode. This means you must have the counted parts or sample ready to place on the scale all at once.

In dribble mode the scale prompts you to place the sample of parts on the platform and when you are done, press the **ENTER** key. The scale calculates the piece weight and puts the display into the count mode. This allows you to count out your sample parts onto the platform.

When you press the **SAMPLE** softkey you are given two new softkey choices. One is **sMode**. This stands for sample mode. Press this and you can choose between Bulk or Dribble sampling modes. The other softkey offered is **sWeight**. This stands for sample weight and lets you choose from four minimum samples weights based on the shown percent of full scale capacity.

Follow these steps to perform a counting operation using the bulk mode:

| - | 1. | Press the <b>SAMPLE</b> softkey                                                                         | The scale zeroes itself and the<br>display prompts you to: <i>Load all</i><br><i>samples or key in sample size.</i><br><i>Sample Size = 5</i> . Five is the default<br>sample size. |
|---|----|----------------------------------------------------------------------------------------------------|----------------------------------------------------------------------------------------------------|
|   | 2. | You can place all the items or parts on the scale                                                       |                                                                                                    |
|   |    | or                                                                                                    |                                                                                                    |
|   |    | key in a new sample size, X,<br>press the <b>ENTER</b> key, then<br>place all X samples on the<br>scale | The display shows <b>Standby</b><br>computing piece weight, then the<br>display shows the weight and count.                                                                         |
|   | 3. | Place the items to be counted on the scale                                                              | Count and weight are displayed.                                                                                                    |
|   | 4. | Repeat step three until you are done with all identical items.                                          |                                                                                                    |

## Counting in Bulk Mode

| Counting in Dribble                        | Follow these steps to perform a counting operation using the dribble mode:                                                                                                    |                                                                                                    |  |  |  |
|--------------------------------------------|----------------------------------------------------------------------------------------------------|----------------------------------------------------------------------------------------------------|--|--|--|
| Mode                                       | 1. Press the <b>SAMPLE</b> softkey                                                                                                    | The scale zeroes itself and the<br>display prompts you to: <i>Load</i><br><i>sample, (key in size), press EN-<br/>TER. Sample Size = 5</i> . Five is the<br>default sample size.     |  |  |  |
|                                            | 2. Count out five samples or parts onto the scale                                                                                                    |                                                                                                    |  |  |  |
|                                            | or                                                                                                    |                                                                                                    |  |  |  |
|                                            | key in a new sample size, X,<br>press the <b>ENTER</b> key, then<br>count out X samples or parts<br>onto the scale and press<br><b>ENTER</b>                                                                              | The display shows <b>Standby</b><br><b>computing piece weight</b> , then the<br>display shows the weight and count.                                                                  |  |  |  |
|                                            | 3. Place the items to be counted on the scale                                                                                                    | Count and weight are displayed.                                                                                                    |  |  |  |
|                                            | <ol> <li>Repeat step three until you are<br/>done with all identical items.</li> </ol>                                                                                                    |                                                                                                    |  |  |  |
| Container                                  | ready for bulk or dribble sampling as de                                                                                                    | escribed in the previous sections.                                                                                                    |  |  |  |
| Entering Numeric<br>Values                 | When you key in a number on the num<br>softkey choices. The choices are <b>P/N</b> ,<br><b>LOC/LOT</b> , <b>SET A</b> , <b>SET B</b> . Press one of<br>in value to that function. The display re-<br>the value active as: | eric key pad the display shows new <b>PCWT</b> , <b>TARE</b> , <b>DESC</b> , <b>NAME</b> , <b>ID</b> , and of these softkeys to assign the keyed-turns to normal operating mode with |  |  |  |
| Reference the Service                      | P/N = part number                                                                                                    |                                                                                                    |  |  |  |
| ing of setpoint I/Os:                      | PCWT = piece weight                                                                                                    |                                                                                                    |  |  |  |
| l ocal scale SET A -                       | TARE = tare weight                                                                                                    |                                                                                                    |  |  |  |
| setpoint I/O #1                            | DESC = part description                                                                                                    |                                                                                                    |  |  |  |
| Local scale SET B =                        | NAME = part name                                                                                                    |                                                                                                    |  |  |  |
| Remote scale #1 SET A =                    | ID = ID number                                                                                                    |                                                                                                    |  |  |  |
| setpoint I/O #3<br>Remote scale #1 SET B – | LOC/LOT = Location/Lot number                                                                                                    |                                                                                                    |  |  |  |
| setpoint I/O #4                            | SET A = setpoint A $\exists$                                                                                                    |                                                                                                    |  |  |  |
| Remote scale #2 SET A = setpoint $I/O$ #5  | SET B = setpoint B (Based on Cou                                                                                                    | int Value entered)                                                                                                    |  |  |  |
| Remote scale #2 SET B =<br>setpoint I/O #6 |                                                                                                    |                                                                                                    |  |  |  |

### **Reverse Counting**

If you have a tare weight entered into the PC-820, you can determine the entire count of the container without emptying the container. This is called reverse counting.

- Place an empty container on the scale and press **TARE** or enter the tare wiehgt via the numeric keypad.
- 2. Place all parts on the scale and press **SAMPLE**.
- 3. Remove the sample amount and wait for the scale to re-zero.
- 4. Place the sample back on the scale. . .

The scale will determine the correct count.

## **Using the Database**

The database can hold up to 1000 records. A record can consist of the following:

The database is part of the BASIC application which ships with each PC-820 from the factory. Your particular scale's application program may not include this database feature.

All database items are referenced by the PN, therefore the PN is a mandatory item. All other items are optional

- Part Number (P/N)
- Tare Weight
- Piece Weight
- Piece Count
- Accumulated Net Weight
- Description
- Transaction Counter

A record in the database can have a maximum of 16 alphanumeric characters for each part number and 16 characters for a description. Following are the steps in entering a part number into the database (The Dbase softkey must be turned on in the configuration menu):

1. Press the **Dbase** softkey.

| 2. | Key in the part number via the keypad and press <b>Enter</b>                                        | Scale will respond <i>P/N Not Found;</i><br><i>Add?</i>                                                                                                    |
|----|----------------------------------------------------------------------------------------------------|----------------------------------------------------------------------------------------------------|
| 3. | Press the <b>Yes</b> softkey and key<br>in the description via the keypad<br>and press <b>Enter</b> | The display prompts for a series of<br>information. Ignore these prompts<br>unless you want to enter piece<br>weight, tare weight, etc. If you do<br>follow the screen prompts. If not, got<br>to step 4. |
| 4. | Press <b>Escape</b>                                                                                 | The PC-820 will store the P/N and Description and will ask if you want to select the P/N.                                                                                                    |
| 5. | Press <b>Yes</b>                                                                                    |                                                                                                    |

| 6. | Place an empty container on the scale and press the <b>Tare</b> key | The PC-820 will prompt to see if you want to update the tare weight.                 |
|----|---------------------------------------------------------------------|--------------------------------------------------------------------------------------|
| 7  | Press Yes                                                           | The tare weight is now updated in the Database.                                      |
| 8. | Press <b>Sample</b> and perform the sample process                  | The PC-820 will prompt to see if you want to update the piece weight in the Database |
| 9. | Press Yes                                                           | The piece weight is now updated in the Database                                      |

To view the updated record, press the **DBASE** softkey, key in the part number and press **ENTER**, then press the **EDIT** softkey. Press **ENTER** to scroll through the record information.

Below are examples of database records as they would be printed out to a WP-23x printer or a computer.

To eliminate database items from appearing on the printout, do not enter a value for that item. PN is mandatory for database use and will appear in the printout.

#### Database record as WP-23x output

| * MODEL  | PC-820  | ITEM | DATA   | BASE  | * |
|----------|---------|------|--------|-------|---|
| LIST:    | 1-1000  |      |        |       |   |
| TOTS:    | 7/1000  |      |        |       |   |
| TIME: 03 | 5:15 PM | Dati | E: 10- | 01-98 |   |

P/N : 1

DESC: PETERSON PARTS

PCWT: 0.000350000 lb TARE: 0.680 lb TOTNET : 4.95 lb TOTCOUNT: 14154 TOTTRANS: 3

#### Database record as Computer output

Pd 1 dd PETERSON PARTS tr 0.68 lb cp 0.000350000 lb aw 4.98 lb ar 14154 at 3

# PC-820 Menus

Information about the scale, testing functions, scale configuration, and calibration are accessed through menus, some of which are protected by passwords. Contact your local Weigh-Tronix distributor for assistance.

## **Entering the Menu**

The display will instruct you how to exit from a display screen. Press **ESCAPE** to back out of most screens. This will cancel any values you've keyed in. Press **ENTER** to accept changed values. To enter the menu, press and hold the **ESCAPE** key until the unit beeps. The menu structure is pictured in Figure 2. The words in the rectangles represent softkeys you will see on the display.

Upon entering the menu the display shows the following softkeys:

- About Press this softkey to see the scale model name, firmware version, license number and license company of the downloader program, the file name, download time and date the file was downloaded.
- Audit Press this softkey to display the calibration and configuration audit counters. The configuration counter increments each time the configuration menu is accessed or when a new configuration file is downloaded. The calibration counter increments each time a base is calibrated. These numbers cannot be erased or changed by the user.
- **Test** Press this softkey to access the test menus for the display, keypad, base QDT<sup>®</sup> cell or remote loadcells, serial ports, outputs and inputs. Follow prompts on the display to accomplish these tests.

Under BASES the Fc and Ft readings should  $47,200 \pm 2,000$  and raw counts should be  $270,000 \pm 20,000$ . The raw counts should also be stable starting with the third digit from the right.

Under SERIAL, Port 1 is COMM#1. Short pins 2 (XMT) and 3 (Recv) to show LOOP.

Port 2 is COMM#2. Short pins 3 (XMT) and 5 (Recv) to show LOOP.

**Setup** Press this softkey to access the password protected menus. The password for the User menu is 111. Figure 2 illustrates all the items you access in the User menu. Each is explained in the next section: *User Menu*.

The Configuration and Calibration menus are covered in the *Service Manual*.

Off Press this softkey to turn the PC-820 off. Pressing any key will turn the scale on.

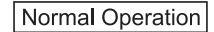

### Press and hold

ESCAPE for

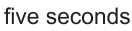

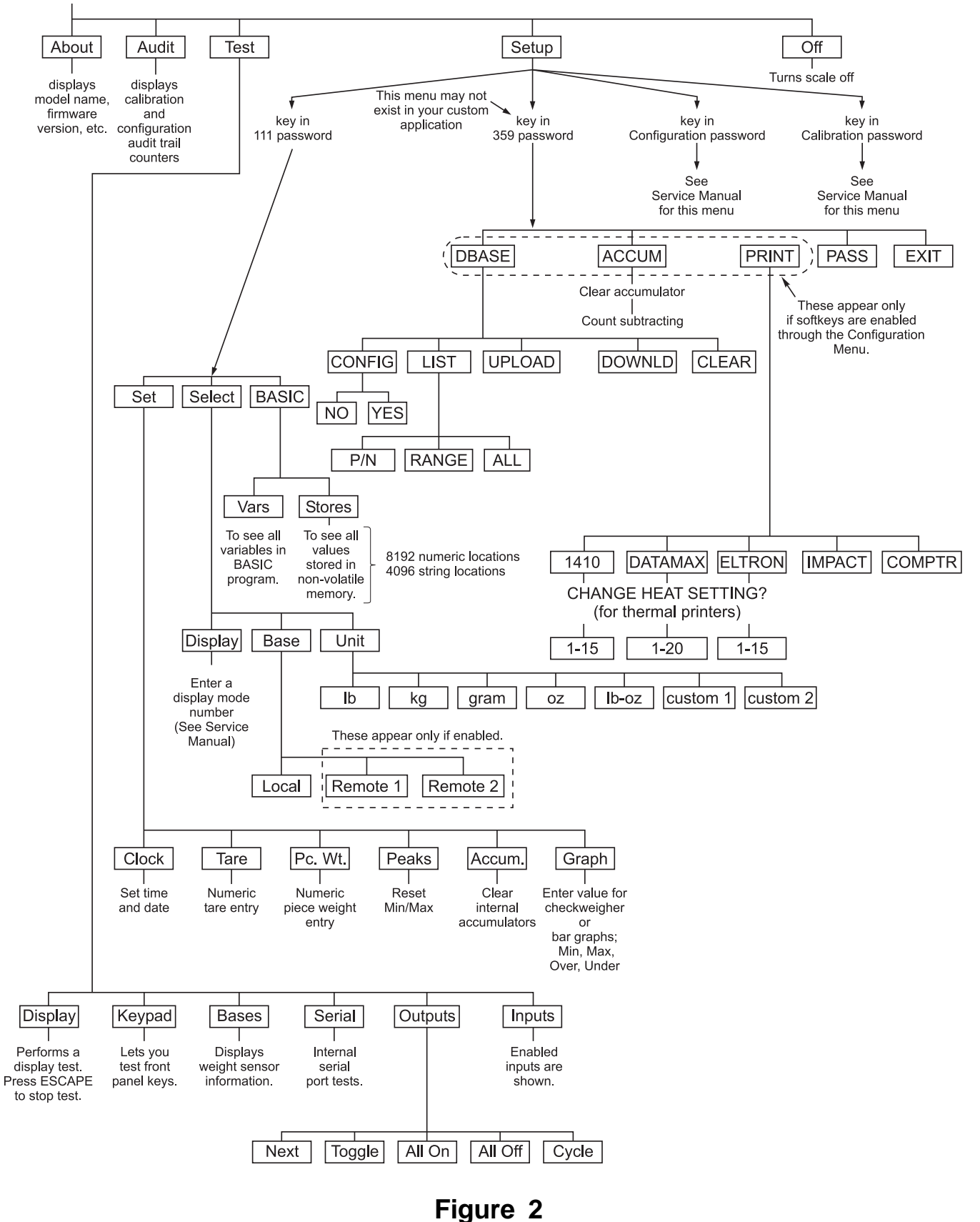

Menu structure

## User Menu (Password is 111)

Set Softkey

| <u>ی</u>             |                    |                  |                        |                      |
|----------------------|--------------------|------------------|------------------------|----------------------|
| Local                |                    |                  |                        | OVER                 |
| Basic te<br>Basic te | xt line<br>xt line | 2 - 40<br>1 - 40 | fixed cha<br>fixed cha | nacters.<br>nacters. |
| Sample               | Units              | Print            | Recall                 | dBase                |
|                      |                    |                  |                        |                      |

1. Press and hold the **ESCAPE** key until the scale beeps and new softkeys appear. 2. Press the **SETUP** softkey... Scale prompts for a password. 3. Key in 111 and press ENTER... New softkeys appear: Set, Select and BASIC. Each of these are discussed below. Press Set: The following softkeys are displayed: Clock Follow the prompts on the screen to set the time and date. Tare Prompts you to enter a tare value. Use this when you want to set a long term tare value for all scales. If you set this tare you should disable the **TARE** key. See the Configuration Menu. Pc. Wt. Prompts you to enter a piece weight value. Use this when you want to set a long term piece weight value. If you set this piece weight you should disable the SAMPLE softkey. See the Configuration Menu. Peaks Prompts if you want to clear the minimum and maximum peak values in memory. Display gives you YES and NO softkeys. Prompts if you want to clear all accumulators. Display gives you Accum. **YES** and **NO** softkeys. You are then asked if you want to enable or disable count subtracting. Choose from YES or NO. Prompts you to key in values for each of the following values used Graph when in checkweigher display (see sample display at left): Min for minimum value Under for lowest acceptable target weight Over for highest acceptable target weight Max for maximum value select the basis from this list of values: Basis 0 = Gross1 = Net2 = Tare 3 = Min4 = Max5 = ROC6 = Gross total 7 = Net total

This section covers the User menu. Refer to Figure 2. Access this menu by

following these steps:

- 8 = Count total 9 = Transaction total
- 10 = Count
- 11 = Variable
- 12 = Piece weight
- 13 = ADC

| Select Softkey | Press Select:                                                                  |                                              |                                   |                                |                                                                 |
|----------------|--------------------------------------------------------------------------------|----------------------------------------------|-----------------------------------|--------------------------------|-----------------------------------------------------------------|
| -              | The follo                                                                      | owing softkeys                               | are displayed                     | :                              |                                                                 |
|                | Display                                                                        | You are pro<br>Appendix A                    | ompted to ente<br>A: Available PC | er a display<br>C-820 Displ    | mode number (1-20). See<br>ays in the Service Manual.           |
|                | Base                                                                           | You are asl<br>are offered                   | ked to pick the<br>as choices.    | e active sca                   | le base. Only active bases                                      |
|                | Unit                                                                           | You are as                                   | ked to select t                   | he active u                    | nit of measure from this list:                                  |
|                |                                                                                | lb, kg, gran                                 | n, oz, Ib-oz, cu                  | ustom 1, cu                    | ustom 2                                                         |
|                |                                                                                |                                              |                                   |                                |                                                                 |
|                |                                                                                |                                              |                                   |                                |                                                                 |
| BASIC Softkey  | In this s<br>progran                                                           | election you ca<br>n ( <b>Vars</b> ) and all | an view the va<br>the values sto  | lues of all th<br>pred in nonv | ne variables in the BASIC<br>volatile memory ( <b>Stores</b> ). |
|                | Under <b>Vars</b> are softkeys for moving through the list of variable values: |                                              |                                   |                                |                                                                 |
|                | <b>FIRST</b> Moves to the first variable in the list.                          |                                              |                                   |                                |                                                                 |
|                | NEXT                                                                           | Moves to th                                  | e next variabl                    | e in the list                  |                                                                 |
|                | EXIT                                                                           | Returns to t                                 | he previous m                     | nenu.                          |                                                                 |
|                | Under <b>S</b><br>numerio                                                      | Stores there ar                              | e two types of<br>nder each you   | volatile me<br>are given       | emory you can choose to see;<br>these softkey choices:          |
|                | Prev                                                                           | Moves to th                                  | e previous ind                    | lexed locati                   | on.                                                             |
|                | Next                                                                           | Moves to th                                  | e next variabl                    | e in the list                  |                                                                 |
|                | Select                                                                         | Lets you er                                  | iter the index i                  | number you                     | u want to recall.                                               |
|                | Exit                                                                           | Returns to                                   | the BASIC me                      | enu.                           |                                                                 |
|                | Below a                                                                        | are the memory                               | locations for                     | standard ar                    | nd expanded memory:                                             |
|                |                                                                                |                                              | Numeric                           | String                         |                                                                 |
|                |                                                                                | Standard                                     | 0-8191                            | 0-4095                         |                                                                 |

Expanded

0-8191

0-16383

## Data Menu (Password is 359)

The data menu is part of the BASIC application which ships with the PC-820. If you are using your own custom application, this menu and these softkeys may not be present on your unit.

## **DBASE Softkey**

Following are instructions for accessing the data menu and descriptions of the items you find there. See important note at left.

1. From normal operation mode, press and hold the ESCAPE key until you hear a beep and the softkey selections change... These softkeys appear: About, Audit, Test, Setup, Off. 2. Press the **Setup** softkey... The display prompts you to enter a password. 3. Key in 359 to enter the data menu... These softkeys appear if your unit has all the functions enabled: DBASE, ACCUM, PRINT, PASS, and EXIT. See Figure 2. The DBASE softkey is used to access the internal database. These softkeys appear to help manage the database; CONFIG, LIST, UPLOAD, DOWNLD, CLEAR. Their functions are described below. **CONFIG** softkey Press this and you are asked to answer YES/NO questions. The first is if you want managerial lockout. If you select NO you will see to other questions. The second is if you want to be prompted before updating the piece weight. The first is if you want to be prompted before updating the tare weight. If you say YES to managerial lockout, data can be recalled from the database but your database is locked and no one can change any entry until the lockout is removed. LIST softkey Press the **LIST** softkey to see choices for printing out the database records. Your choices are: choose to print an individual record by choosing a single part number print a range of records by choosing the first and last part number in the range • print all the records **UPLOAD** softkev Press this key to transfer database information to a PC or another PC-820 scale. The original database remains in place and a copy is sent to the other device. See Appendix A for hyperterminal configuration. **DOWNLD** softkey Press this key to transfer database information from a PC or another PC-820 scale. If you download, the current database will be erased. Press this key and you are given a YES/NO choice **CLEAR** softkey about clearing all the database records.

**ACCUM Softkey** 

The **ACCUM** softkey lets you reset or zero all the accumulators. Choose **YES** to clear the accumulators. Choose **NO** to leave them as they are. You are then given the YES/NO option of disabling the Accumulator Count Subtracting function. Enable this to allow subtracting from the Accumulator. Disable it to disallow subtracting from the Accumulator.

## **PRINT Softkey**

Some softkeys may not be enabled in your configuration. Disregard references to these softkeys in the manual.

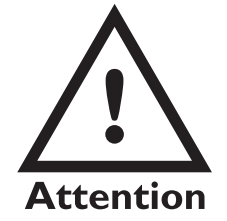

In its from-the-factory configuration, the PC-820 may be connected to one of following label printers —Eltron, Datamax, or 1410, through COM Port 2 only. Impact printers and Computers must be connected through COM Port 1 only. The PC-820 will send a pre-selected print format to a connected printer or computer when the **PRINT** softkey is pressed. (The **PRINT** softkey must be enabled for this to happen. See the *Service Manual*). See Figure 2 to select printer type. Print format for the thermal label is a configuration item. See the *Service Manual*. Below are examples of the different outputs to label printers, tapes printers and a computer. The font size on your label may vary from the examples shown below.

## Label Printer Format 1 (4x6 Bar Code Label)

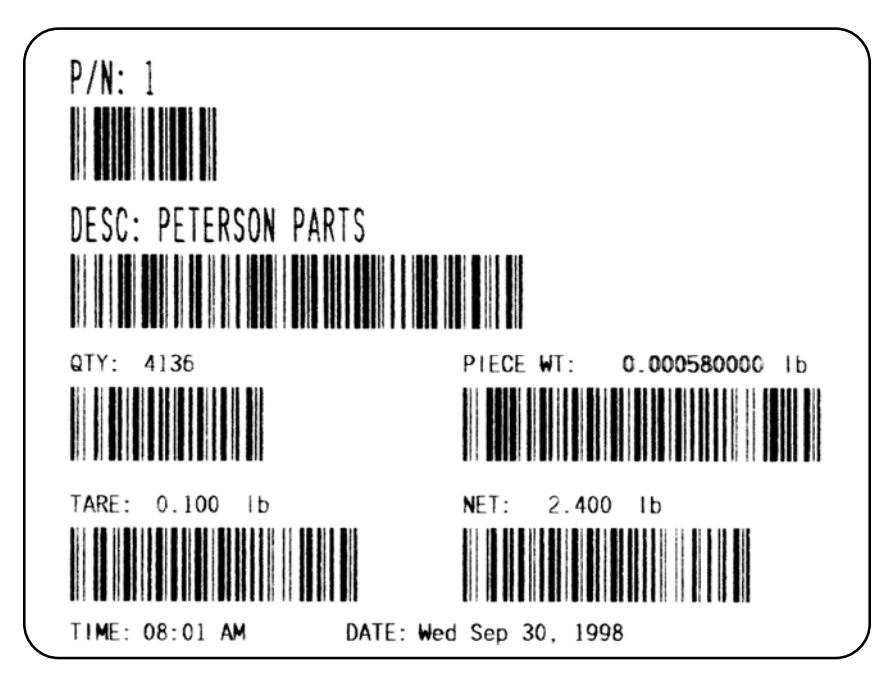

The label contains part number, description, count quantity, piece weight, tare weight, net weight, time and date.

## Label Printer Format 2 (4x6 Data Label)

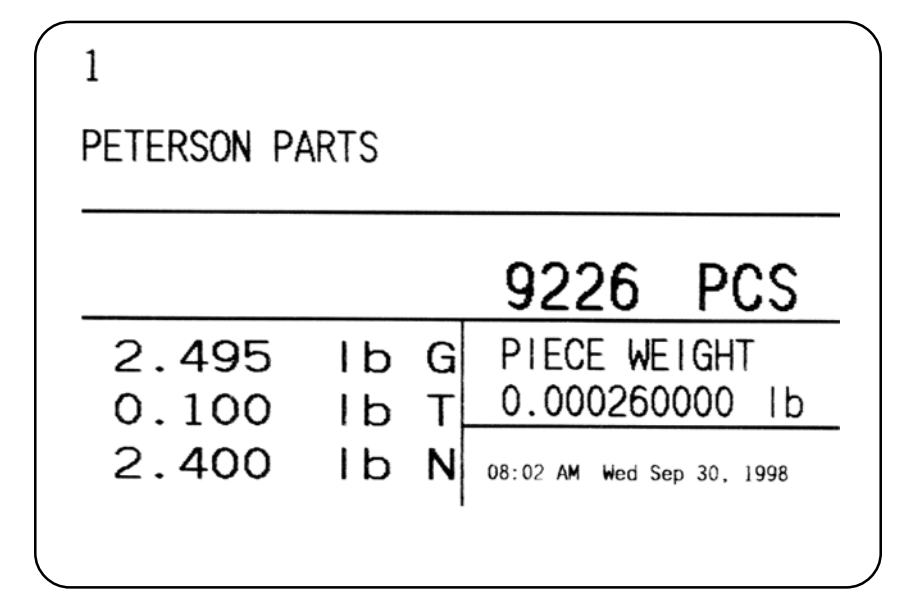

The label contains part number, description, count quantity, piece weight, gross weight, tare weight, net weight, time and date.

Label Printer Format 3 (4x6 Data Label + ID)

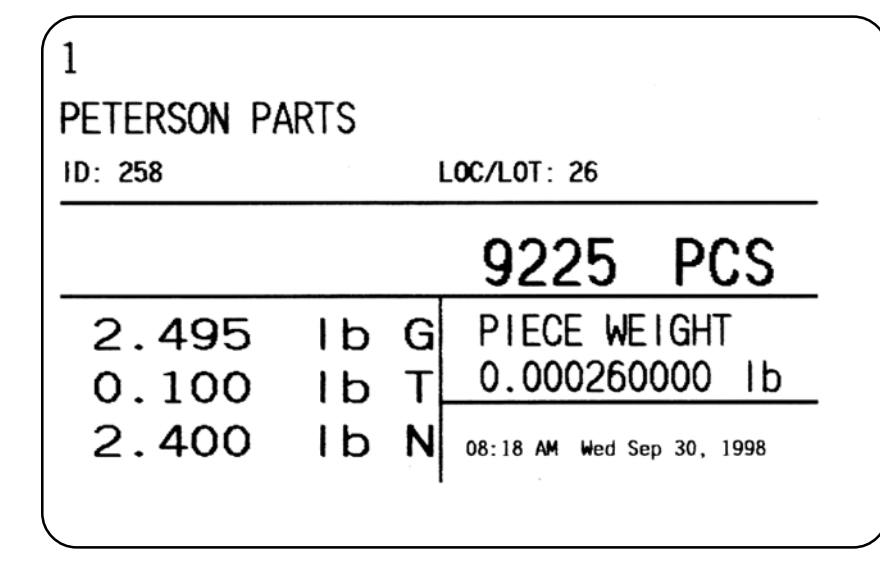

The label contains part number, description, ID number, location/lot number, count quantity, piece weight, gross weight, tare weight, net weight, time and date.

## Label Printer Format 4 (2.25x4 Bar Code Label)

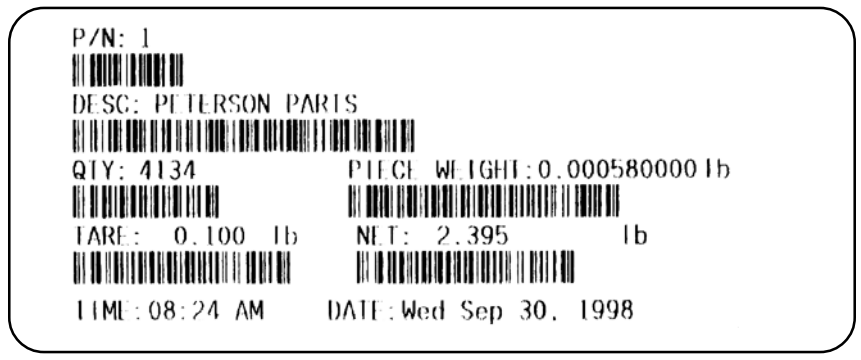

The label contains part number, description, count quantity, piece weight, gross weight, tare weight, net weight, time and date.

## Label Printer Format 5 (2.25x4 Data Label)

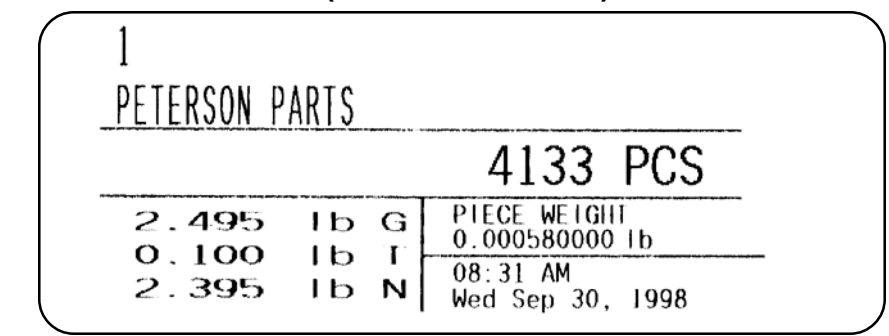

The label contains part number, description, count quantity, piece weight, tare weight, net weight, time and date.

Using the Datamax printer will limit the Desc. Barcode to a maximum of 16 characters.

#### Impact

When the format is set to Impact (a Lister or WP-23x style impact tape printer), the output will include everything in the database with a current value and any item currently enabled by your unit's configuration. If everything is enabled, the print output will resemble this example:

PN is mandatory for database operation and will be printed.

11:01 AM Wed Sep 30, 1998 P/N :7 DESC: PETERSON PARTS ID : 258 LOC/LOT: 26 GROSS : 8.500 1b TARE : 1.005 1b NET : 7.495 1b PCWT : 0.099875833 1b COUNT : : 1.015 lb MIN : 87.430 lb MAX ROC : 0.02 TOTGROSS: 14.495 1b TOTNET : 14.295 1b TOTCOUNT: 125 TOTTRANS: 2

If you are outputting to a computer with WP-23x chosen as your default format, the above example will be displayed on your computer screen. Remember, your output will be made up of just the parts of the above list that your PC-820 is configured to show.

The following is an example of on-screen computer responses when sending the commands listed in *Table 3 Computer commands and responses*:

Pd 7 dd PETERSON PARTS id 258 1t 26 wg 8.500 lb tr 1.005 lb we 7.495 lb cp 0.0998758331b 75 CC 14.495 lb aω 125 ar at 2 td 11:02 AM Wed Sep 30, 1998

After you choose Impact printer as your printer of choice, you are asked if you want 80/132 Column Line Print. Choose Yes or No.

|        | Changing Heat Settings | If you choose one of the thermal printers (1410, Datamax or Eltron), you are<br>given the chance to change the heat setting. This affects the contrast of the<br>printed output. Choose higher numbers for darker printing. See the menu in<br>Figure 2.                                                                                                    |
|--------|------------------------|----------------------------------------------------------------------------------------------------|
| PASS   | Softkey                | The <b>PASS</b> softkey allows you to change the 359 password to whatever you would like. When you press this softkey you are asked if you want to change the password. If so, press the <b>YES</b> softkey. You can key in a new password, press <b>ENTER</b> and the unit returns to the data menu with the new password in effect. If the user's password is changed and forgotten, the scale must be reprogrammed by your Weigh-Tronix representative. <b>All data may be lost.</b> |
| EXIT S | Softkey                | Press the <b>EXIT</b> softkey to return to normal operation mode.                                                                                                    |

## Serial Communication

Com1 is a 9-pin DE type connector at the rear of the PC-820. The functional pin out is as follows:

| PIN NO. | RS-232   | QDT            |
|---------|----------|----------------|
| 1       | No conn. | +7.5 VDC       |
| 2       | RECV     | RECV B (RS485) |
| 3       | XMIT     | XMIT B (RS485) |
| 4       | No conn. | No connection. |
| 5       | Sig gnd  | Siggnd         |
| 6       | +5.0 VDC | No connection. |
| 7       | RTS      | XMIT A (RS485) |
| 8       | CTS      | REC A (RS485)  |
| 9       | No conn. | No connection. |

Table 1Com 1 pin outs

Com 2 is a 15 pin DE type connector at the rear of the PC-820. The functional pin out is as follows:

| PIN NO. | SIGNALNAME      | DEVICE USED WITH                         | SPECIALNOTES         |
|---------|-----------------|------------------------------------------|----------------------|
| 1       | RECV (TTL)      | Keyboard: TTL                            | DATA IN (do not gnd) |
| 2       | RECV (RS-232-B) | Magnetic Card Reader, Keyboard: RS-232   | DATA IN (do not gnd) |
| 3       | RECV (RS-232-A) | Scanner: RS-232                          | DATA IN (do not gnd) |
| 4       | +5.0 VDC        | Scanner                                  | (do not gnd)         |
| 5       | XMIT            | Printer, Computer, Remote Display, Modem | DATAOUT              |
|         |                 | RF link, IR link: RS-232                 |                      |
| 6       | SDA             | SSCU                                     | EXTERNALI/OCONTROL   |
| 7       | SCL             | SSCU                                     | EXTERNALI/OCONTROL   |
| 8       | INT#            | SSCU                                     | EXTERNALI/OCONTROL   |
| 9       | +5.0 VDC        | Keyboard                                 |                      |
| 10      | GROUND (GND)    | Keyboard                                 |                      |
| 11      | GROUND (GND)    | Scanner                                  |                      |
| 12      | GROUND (GND)    | Printer, Computer, Remote Display, Modem |                      |
|         | (RS-232)        | RF link, IR link: RS-232                 |                      |
| 13      | GROUND (GND)    | SSCU                                     | EXTERNALI/OCONTROL   |
| 14      | +5.0 VDC        | SSCU                                     | EXTERNALI/OCONTROL   |
| 15      | RESET#          | SSCU                                     | EXTERNALI/OCONTROL   |

NOTE: "#" designates "Active Low Signal"

# Table 2Com 2 pin outs

This section describes the command set and protocol for interfacing a personal computer (PC) or a Bar Code Scanner with the PC-820.

The computer interface for the PC-820 will support bidirectional communication in a master/slave protocol. The computer (master) will send a command code sequence to the scale (slave) which will respond by returning the requested data or by performing the specified scale function. Commands to the scale will be in uppercase and will be terminated with a carriage return character. Scale responses will begin with the lowercase equivalent of the command code.

| COMMAND                                                                          |                       | RESPONSE                   |                         | DESCRIPTION                                     |  |  |
|----------------------------------------------------------------------------------|-----------------------|----------------------------|-------------------------|-------------------------------------------------|--|--|
| AC <cr></cr>                                                                     |                       |                            | Acc                     | umulate present count/weight                    |  |  |
| AR <cr></cr>                                                                     |                       | ar xxxxx <cr></cr>         | Rec                     | juest accumulator count                         |  |  |
| AW <cr></cr>                                                                     |                       | aw x.xx U <cr></cr>        | Rec                     | uest accumulator weight with units              |  |  |
| AT <cr></cr>                                                                     |                       | at xxx <cr></cr>           | Rec                     | uest accumulator transaction count              |  |  |
| AZ <cr></cr>                                                                     |                       |                            | Cle                     | ar accumulator & transaction counter            |  |  |
| CA <cr></cr>                                                                     |                       |                            | Clea                    | arsample                                        |  |  |
| CC <cr></cr>                                                                     |                       | cc xxxxxxx <cr></cr>       | Request count value     |                                                 |  |  |
| CP <cr></cr>                                                                     |                       | cp_x.xx_U <cr></cr>        | Rec                     | ,<br>juest piece weight value                   |  |  |
| DB <cr></cr>                                                                     |                       |                            | Sou                     | indbeeper                                       |  |  |
| DC <cr></cr>                                                                     |                       |                            | Clea                    | Cleardescription                                |  |  |
| DD <cr></cr>                                                                     |                       | dd_sssssss <cr></cr>       | Rec                     | juest description                               |  |  |
| DSssssss                                                                         | s <cr></cr>           | _                          | Ent                     | er description                                  |  |  |
| IC <cr></cr>                                                                     |                       |                            | Clea                    | ars invalid information                         |  |  |
| ID <cr></cr>                                                                     |                       | id ssssssss <cr></cr>      | Rec                     | juests stored ID                                |  |  |
| LT <cr></cr>                                                                     |                       | lt_xxxxxx <cr></cr>        | Rec                     | ,<br>juests stored lot number                   |  |  |
| NM <cr></cr>                                                                     |                       | nm sssssss <cr></cr>       | Rec                     | uests stored name                               |  |  |
| PC <cr></cr>                                                                     |                       |                            | Clea                    | ar part number                                  |  |  |
| PD <cr></cr>                                                                     |                       | pd_sssssss <cr></cr>       | Rec                     | juests part number                              |  |  |
| PSssssss                                                                         | s <cr></cr>           | • –                        | Ent                     | er part number                                  |  |  |
| PWx.xx_U<                                                                        | <cr></cr>             |                            | Ent                     | er piece weight                                 |  |  |
| TD <cr></cr>                                                                     |                       | td_hh:mm_AP_www_ddyy       | Rec                     | juests time and date                            |  |  |
| TR <cr></cr>                                                                     |                       | tr_x.xx_U <cr></cr>        | Rec                     | uest tare value                                 |  |  |
| TZ <cr></cr>                                                                     |                       |                            | Clea                    | ar current tare value                           |  |  |
| Tx.xx_U <c< td=""><td>R&gt;</td><td></td><td>Ent</td><td>er tare value</td></c<> | R>                    |                            | Ent                     | er tare value                                   |  |  |
| T <cr></cr>                                                                      |                       |                            | Tar                     | e the scale                                     |  |  |
| U <cr></cr>                                                                      |                       |                            | Changes unit of measure |                                                 |  |  |
| WB <cr></cr>                                                                     |                       | wb_x <cr></cr>             | Rec                     | uest base number                                |  |  |
| WCx <cr></cr>                                                                    |                       |                            | Swi                     | tch to base x                                   |  |  |
| WD <cr></cr>                                                                     |                       | wd_x.xx <cr></cr>          | Rec                     | juest net weight                                |  |  |
| WE <cr></cr>                                                                     |                       | we_x.xx_U <cr></cr>        | Rec                     | juest net weight with units                     |  |  |
| WG <cr></cr>                                                                     |                       | wg_x.xx_U <cr></cr>        | Rec                     | uest gross weight with units                    |  |  |
| WR <cr></cr>                                                                     | CR> wr_x.xx <cr></cr> |                            | Rec                     | uest net weight (unrounded in current unit of   |  |  |
| meas.)                                                                           |                       |                            |                         |                                                 |  |  |
| WS <cr></cr>                                                                     |                       | ws_HML <cr></cr>           | Rec                     | juest scale status                              |  |  |
| WZ <cr></cr>                                                                     |                       |                            | Zer                     | o the scale                                     |  |  |
| W <cr></cr>                                                                      |                       | w_x.xx_U_HML <cr></cr>     | Rec                     | juest net weight with units and status          |  |  |
| ZZ <cr></cr>                                                                     |                       | zz_sss <cr></cr>           | Sho                     | ws software revision                            |  |  |
| UNRECOG                                                                          | NIZED                 | <lf>?<cr></cr></lf>        | Unr                     | ecognized command response                      |  |  |
|                                                                                  |                       |                            |                         |                                                 |  |  |
| · , , ,                                                                          | ASCII space cha       | aracter                    | x.xx                    | represents a floating point ASCII string value  |  |  |
|                                                                                  |                       |                            |                         | that can have a varving number of digits to the |  |  |
| ן <b>'U'</b> נ                                                                   | units of measure      | e characters:              |                         | loft and right of the desimal point location    |  |  |
| "                                                                                | LB" for pounds        |                            |                         |                                                 |  |  |
| "                                                                                | KG" for kilograr      | ns                         |                         | Also there may be a leading '-' (minus sign)    |  |  |
| "                                                                                | GM" for grams         |                            |                         | character to indicate negative polarity.        |  |  |
|                                                                                  | en le grano           |                            | S                       | alphanumeric characters                         |  |  |
| < <b>CR&gt;</b> /                                                                | ASCII carriage r      | eturn character            | hh                      | hours                                           |  |  |
|                                                                                  |                       |                            | mm                      | minutes                                         |  |  |
| HML represents the three bytes of scale status                                   |                       |                            |                         |                                                 |  |  |
| information as descri                                                            |                       | lescribed on the next page | AP                      |                                                 |  |  |
| "                                                                                |                       |                            | www                     | day of week                                     |  |  |
|                                                                                  |                       |                            | dd                      | day of month                                    |  |  |
|                                                                                  |                       |                            | ууу                     | year                                            |  |  |
| 1                                                                                |                       |                            |                         |                                                 |  |  |

# Table 3Computer commands and responses

## Scale Status Byte Definitions

Status allows for the detection of scale conditions by way of serial transmission of bytes.

1 is a Logic Hi 0 is a Logic Low

This serial data may be used by a computer.

#### Status Byte H:

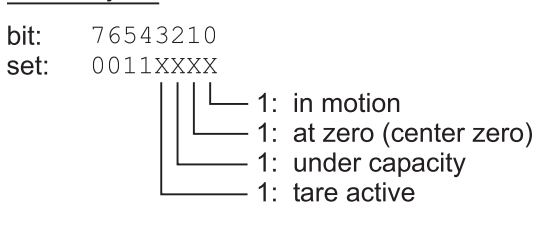

#### Status Byte M:

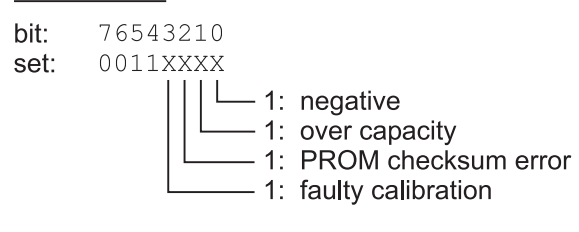

#### Status Byte H:

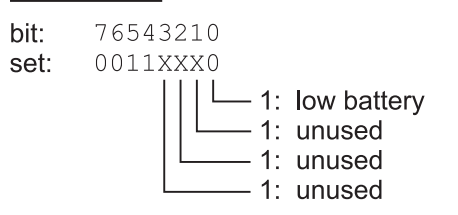

# **Power and Battery Information**

## **Power Supply**

The PC-820 and PC-821 have (2) configurable power saving sleep modes to extend the battery life; (1) to turn off the backlight and (1) to shut down the scale. The following table shows the capabilities of the PC-820 regarding the options the standard power supply (730mA) can support:

| Remote<br>Quartzell<br>Bases | Remote<br>Analog<br>Load Cells                                            | Scanner                                                                 | Keyboard                                                                                              | Opto 22<br>Modules<br>(Cutoffs)                                                                                                    |
|------------------------------|---------------------------------------------------------------------------|-------------------------------------------------------------------------|----------------------------------------------------------------------------------------------------|----------------------------------------------------------------------------------------------------|
| 1                            | 4                                                                         | Yes                                                                     | Yes                                                                                                   | 18                                                                                                    |
| 1                            | 8                                                                         | Yes                                                                     | No                                                                                                    | 6                                                                                                    |
| 1                            | 8                                                                         | No                                                                      | Yes                                                                                                   | 0                                                                                                    |
| 0                            | 8                                                                         | Yes                                                                     | Yes                                                                                                   | 4                                                                                                    |
| 0                            | 10                                                                        | Yes                                                                     | No                                                                                                    | 0                                                                                                    |
| 0                            | 10                                                                        | No                                                                      | Yes                                                                                                   | 0                                                                                                    |
| 0                            | 10                                                                        | No                                                                      | No                                                                                                    | 5                                                                                                    |
|                              | Remote<br>Quartzell<br>Bases<br>1<br>1<br>1<br>0<br>0<br>0<br>0<br>0<br>0 | Remote<br>QuartzellRemote<br>Analog<br>Load Cells1418181808010010010010 | Remote<br>QuartzellRemote<br>Analog<br>Load CellsScanner14Yes18Yes18No08Yes010Yes010No010No010No010No | Remote<br>QuartzellRemote<br>Analog<br>Load CellsScannerKeyboard14YesYes18YesNo18NoYes18NoYes08YesYes010YesNo010NoYes010NoYes010NoNo |

The following table shows the capabilities of the PC-821 regarding the options the standard power supply (730mA) can support:

| System<br>Number | Remote<br>Quartzell<br>Bases | Remote<br>Analog<br>Load Cells | Scanner | Keyboard | Opto 22<br>Modules<br>(Cutoffs) |
|------------------|------------------------------|--------------------------------|---------|----------|---------------------------------|
| 1                | 1                            | 12                             | Yes     | Yes      | 13                              |

| Battery Power              | The PC-820 uses two 6 volt 3.2 amp-hour rechargeable gel-cell lead acid batteries wired in series for 12 volts. Internal battery option should reach full charge in 4-6 hours.                                                                                                    |  |  |
|----------------------------|----------------------------------------------------------------------------------------------------|--|--|
|                            | The BP-25R uses a 12 volt 6.5 amp-hour rechargeable gel-cell lead acid battery. The PB-25R for the PC-820 comes with a cable that has a connector that plugs directly into the PC-820. The BP-25R should fully recharge in 8-10 hours. The LED may not come one for several minutes if the battery is extremely low.                                                                                                    |  |  |
| Frequently Asked Questions | How does dual scale operation affect battery life?ScaleInternal 3.2 A-HrBP-25R 6.5 A-HrPC-82119 Hours38 HoursPC-821 with Remote Base14 Hours28 hoursPC-8209 Hours18 HoursPC-820 with Remote Base7 hours14 HoursPC-820 with Remote Base7 hours14 Hours |  |  |
|                            | What does the on/off switch on the front of the BP-25R do?<br>The switch controls the DC power out of the battery pack.                                                                                                    |  |  |
|                            | <b>Can I charge the BP-25R while running the PC-820/821?</b><br>No. When you charge the BP-25R you must disconnect it from the PC-820/<br>821. If you charge the BP-25R while it is connected to the PC-820/821 the<br>battery pack will be damaged.                                                                                                    |  |  |
|                            | How do you know if the internal battery is charging?<br>Make sure the unit is plugged-in by pressing any key to verify that the unit<br>turns on and that <i>low batt</i> is not visible on the display. To enable the maxi                                                                                                    |  |  |

mum amount of current to charge the battery, press the **OFF** key. Lift off the platter and look into the hole near the live-end of the Quartzell. When the green light emitting diode (LED) is off, the battery is charging. When the green LED is flashing, the battery is about 90% charged. (Note that the battery is only maintained while the unit is operating while plugged-in, it may not recharge unless the unit is turned off.)

#### How do I know if the BP-25R is charging?

To monitor the recharging of the BP-25R, the LED on the front of the battery pack next to the on/off switch remains steadily lit as the battery is being charged. The LED then begins blinking as the battery nears its full charge. This is at approximately 90% of full charge.

#### How do we know if the internal battery is charged?

With the unit plugged-in and turned off, lift off the platter and look into the hole near the live-end of the Quartzell, when the green light emitting diode (LED) is on, the battery is fully charged. When the green LED is flashing, the battery is about 90% charged. When the voltage reaches 14.5 volts, the charger turns off and the LED turns on. When the battery voltage drops below 13.5 volts, the charger turns back on and the LED turns off. This feature makes it impossible to over-charge the battery.

#### How do I know if the BP-25R is charged?

The annunciator on the front panel of the BP-25R turns off when the battery pack is fully charged and ready to be reconnected to the PC-820/821. With this charger, the battery pack cannot be overcharged. After recharging, the battery can be left "on charge" indefinitely.

#### How do we know if the battery is out of juice and/or dead?

The PC-820/821 will flash *low batt* when it is time to recharge the battery at about 11.5 volts. After 'low batt' comes on, the PC-821 will operate about 4 more hours and the PC-820 will operate about 2 more hours. If the unit is allowed to keep operating, it will turn itself off when the battery is fully discharged at about 10.5 volts. If the battery is discharged, the unit may turn on when a key is pressed and then turn off right away.

#### How can we extend the useful life on the battery?

Even if the unit is used for only a few hours, it is best to plug it in to bring the battery to full charge. The number of charge/discharge cycles goes from 200 to 500 if the battery is discharged to 50% of its capacity versus discharging it until it is dead.

Since the amount of energy storage per pound or cubic inch is a little higher for the nicad batteries, why do we use the lead acid batteries? (a.) The cost of the lead acid battery is about one half that for the NiCad battery.

(b.) The lead acid battery is easier to recharge and doesn't require a fancy (smart) charger. When the lead acid battery is fully charged, its voltage increases so with a constant voltage charger, the charging current automatically decreases to zero when the battery is fully charged.

(c.) The lead acid battery only loses 0.2% of its charge per day just sitting there while a nicad loses 1 to 2% per day.

# Appendix A: Hyperterminal Configuration For Upload/Download Of PC-820 Database Text Files

|                                                 | Direct to Com1 or Com2<br>Under properties<br>"Phone number"                                                                                                    | 9600 Baud<br>8 Data Bits<br>No Parity<br>1 Stop Bit<br>Hardware Flow Control (Requires CTS & RTS<br>Lines)                              |  |
|-------------------------------------------------|----------------------------------------------------------------------------------------------------|----------------------------------------------------------------------------------------------------|--|
|                                                 | Under "Settings"<br>Function & Ctrl keys act as "Terminal Keys"<br>VT100 Emulation                                                                                                    |                                                                                                    |  |
|                                                 | Under "Terminal Setup"<br>Under "ASCII Setup"<br>Sending.                                                                                                    | ASCII Character Setup<br>Send line ends with line feeds (CHECK)<br>ECHO typed characters locally (CHECK)<br>200 Milliseconds line delay |  |
|                                                 | ASCII Receiving.                                                                                                    | 0 Milliseconds character delay<br>Remove check for " Append line feeds to incoming<br>line ends"                                        |  |
| To Download A<br>Database Text File             | Open hyperterminal<br>Select "transfer"<br>Select "send text file"<br>Setup pc820 for "download<br>Select appropriate databa                                                                                                    | d<br>ise text file (*.txt) & open                                                                                                    |  |
| Download/Upload<br>Database Text<br>File Format | Each item of a database record should be followed by a comma (",") except<br>for the last item of the record which should be followed by a carriage return<br>(ascii decimal 13) and a line feed (ascii decimal 10). An additional carrage<br>return (ascii decimal 13) and a line feed (ascii decimal 10) should be ap-<br>pended to the last record in the database file.                                                                         |                                                                                                    |  |
|                                                 | <ul> <li>Each record must contain the following (variable length) items in the following order:</li> <li>Part number (alphanumeric; up to 16 characters)</li> <li>Tare weight (in calibration unit)</li> <li>Piece weight (in calibration unit)</li> <li>Total piece count (integer)</li> <li>Accumulated total net weight</li> <li>Part description (alphanumeric; up to 32 characters)</li> <li>Total number of transactions (integer)</li> </ul> |                                                                                                    |  |
|                                                 | The pc application used fc enabled.                                                                                                    | or database transfer must have cts/rts handshaking                                                                                      |  |
| Transfer Times                                  | Download transfers (from for every 500 records.                                                                                                    | pc to pc 820) will require approximately *20 minutes                                                                                    |  |
|                                                 | Upload transfers (from pc every 500 records.                                                                                                    | 820 to pc) will require approximately 15 minutes for                                                                                    |  |

# **Avery Weigh-Tronix**

#### Avery Weigh-Tronix USA

1000 Armstrong Dr. Fairmont MN 56031 USA Tel: 507-238-4461 Fax: 507-238-4195 Email: usinfo@awtxglobal.com www.wtxweb.com

#### Avery Weigh-Tronix UK

Foundry Lane, Smethwick, West Midlands, England B66 2LP Tel: +44 (0) 8453 66 77 88 Fax: +44 (0)121 224 8183 Email: info@awtxglobal.com www.averyweigh-tronix.com